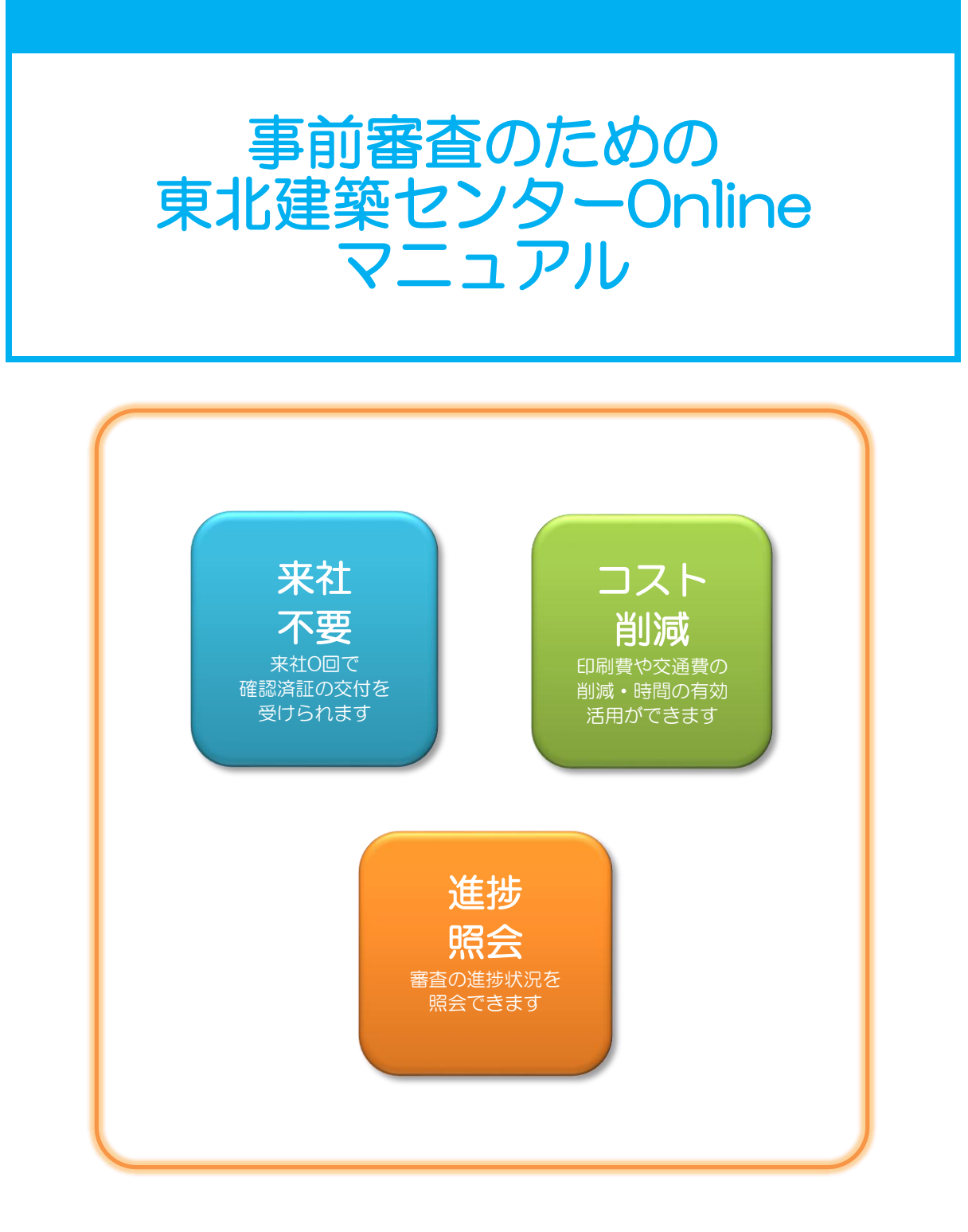

#### 株式会社東北建築センター

仙台市泉区泉中央3-2-10 TEL022-772-7880 FAX022-772-7881 http://tohoku-kenchiku.jp/

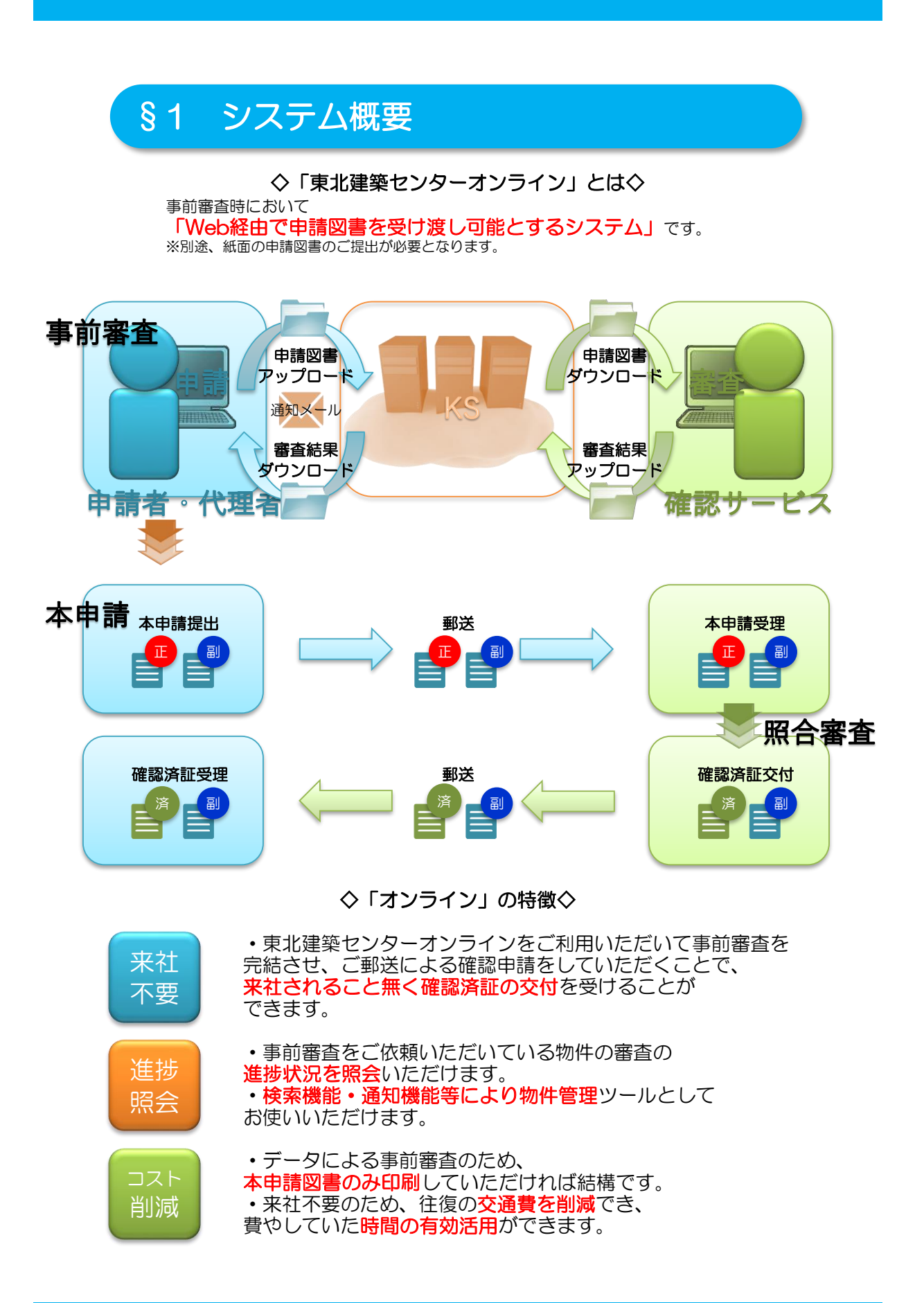

## §2 ご利用方法(準備編)

### 2-1 会員登録

・東北建築センターオンラインをご利用いただくには、先ずクラブへの会員登録をお願いしております。(入会費・年会費は無料です。)

・当社ホームページWeb申請ページより「会員登録」へアクセスしてください。

・利用規約の確認と必要事項を記入の上、会員登録を行ってください。

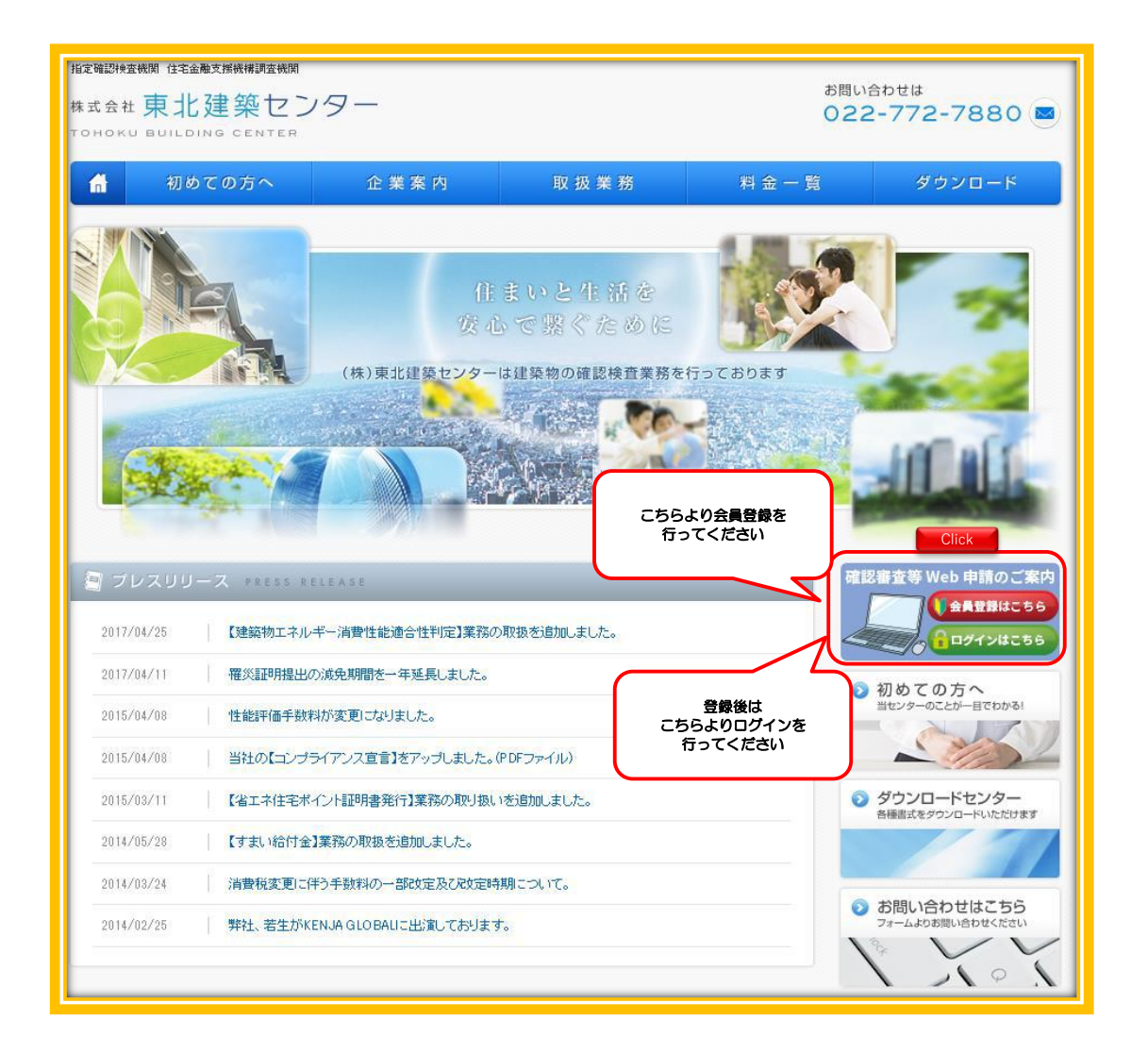

### 2-2 クラブ会員マイページヘログイン

・利用者登録が完了後、東北建築センタークラブへログインいただくと「会員 マイページ」が表示されます。

・「物件管理ページ」をクリックしてください。

•「物件管理ページ」では、「新規申請登録」「物件照会」「物件検索」等を 行うことができます。

| 東北建築センターOnline                                                |
|---------------------------------------------------------------|
| <u>HOME</u> > 東北連第センターOnline 会員Login<br>東北建築センターOnline 会員ログイン |
| ID                                                            |
| ×当システムで送信されるお客様の情報は、暗号化(SSL)によるセキュリティーで保護されています。              |
| 株式会社東北局語センター                                                  |

| 東北建築センターOnline                               | ようごそ!浦島 太郎 権 | <b>11</b> 9791 |
|----------------------------------------------|--------------|----------------|
| <u>OME</u> > 物件管理 > MyMenu                   |              |                |
| 東北建築センターOnline 会員 MENU                       |              |                |
| 東北建築センターOnline                               |              |                |
| <ul> <li>物件管理ページ</li> </ul>                  |              |                |
| • パートナー 招待                                   |              |                |
| <ul> <li> <u>定型文マスタ         </u> </li> </ul> |              |                |
| • アドレス帳 グループマスタ                              |              |                |
| <ul> <li>メール一斉送信</li> </ul>                  |              |                |
| • アラートメール項目設定                                |              |                |
|                                              |              |                |
| 会員情報                                         |              |                |
| <ul> <li>ご登録情報の確認と変更</li> </ul>              |              |                |
| • <u>B</u>                                   |              |                |
| ※当システムで逆信されるお客様の情報は、暗号化(SSL)によるセキュリティ        | ーで保護されています。  |                |
| 株式会                                          | 社東北建築センター    |                |

# §3 ご利用方法(新規申請編)

### 3-1 物件管理ページ

・事前審査依頼の「新規申請登録」は、「物件管理ページ」から行うことがで きます。

•「<mark>新規申請登録</mark>」をクリックしてください。

| ● 東北建築                | ミセンター Onlin              | ne                                   |                                            | ようこそ!浦島太郎 様              |                                               | ログアウト               |
|-----------------------|--------------------------|--------------------------------------|--------------------------------------------|--------------------------|-----------------------------------------------|---------------------|
| <u>ME</u> > 物件管理      |                          |                                      |                                            |                          |                                               |                     |
| 物件管理ページ               |                          |                                      |                                            |                          |                                               |                     |
| 新規<br>登<br>****       | 申請<br>録<br>595           | 見北建築センターOnline<br>ck                 | からのお知らせ                                    |                          | <u>MyMenu</u><br>- 電子印 利<br>- 各種マス、<br>- 会員情報 | こちらをクリック<br>ページ下の会員 |
| ■物件一覧(<br>申請日検索<br>No | 審査中)<br>▼ 年 [<br>申請雑別    | こちらより審査の<br>依頼ができます<br><sup>件名</sup> | D<br>「 アイコンの上を<br>月 一 日<br>新着 進捗状況         | クリックしてください。<br>電子申請 ご担当者 | 拾卖                                            | MENUり画面に移動          |
|                       | ~                        |                                      |                                            | V                        | 1.90, 970                                     | 申請                  |
| 201907310102          | 計画<br>変更                 | 金太郎 様邸新築工事                           | 審査<br>待ち                                   | 浦島 太郎                    | 詳細副本                                          |                     |
| 201907310101          | 確認<br>申請                 | 桃太郎 様郎新築工事                           | 審査 審査待ち                                    | 浦島 太郎                    | 詳細副本                                          |                     |
| ■履歴一覧(                | 審査済)                     |                                      |                                            |                          |                                               |                     |
| 申請日検索<br>No           | ✓年 ✓月<br>申請種別            | ✓日 ~ ✓<br>件名                         | 年<br>● 「 」 「 」 ● 日<br>電子申請 ご担当者<br>■ ● ● ● | <u>検索</u> 追加<br>申請       |                                               |                     |
| 件数が多                  | 検索条件を入れて「核<br>い場合は時間がかかる | §索」して下さい。すべて空<br>5事がありますので、何れか       | 欄なら全件を表示しますが、<br>検索条件を入れて絞り込んで下            | さい。                      |                                               |                     |
| ※当システムで逆              | 法信されるお客様の情報              | 服は、暗号化(SSL)によるセ                      | キュリティーで保護されていま                             | ₫.                       |                                               |                     |
|                       |                          |                                      | 株式会社車北建築センター                               | 5                        |                                               |                     |

#### 新規申請登録 3-2

#### 「新規申請登録」ページでは、申請物件の登録を行うことができます。

- STEP 1「建物種別」を選択してください。

   STEP 2「申請種別」を選択してください。(複数選択可能)

   STEP 3「建設地」を選択してください。

   STEP 4「ご希望の申請先事業所」を選択してください。

   STEP 5「件名・ご要望欄<sup>\*1</sup>・ご担当者名<sup>\*2</sup>・追加アドレス<sup>\*3</sup>(1)引受承諾証送付先

   (2) 済証等送 付先(3) 請求書(4) 領収書<sup>※4</sup>」を入力してください。

 ※1 「ご要望欄」は自由記入欄としてお使いください。
 ※2 「ご担当者名」欄は、東北建築センタークラブ登録氏名がデフォルトで入力されております。
 当該物件を検索するために必要なご担当者様のお名前に変更することが可能です。(例: ○〇支店 確認 太郎)
 ※3 「追加アドレス」欄は、東北建築センタークラブ登録メールアドレスとは別のメールアドレスに
 通知メール等の受信を希望される場合に入力してください。
 (各種通知メールは、東北建築センタークラブ登録メールアドレスと上記の追加アドレスへ同じ内容で同報送信さ れます。)

※3 「追加アドレス」は、携帯電話等のメールアドレスを指定することもできます。 (受信容量制限等により添付ファイルが受信不可の場合があります。) ※4 (1) 引受承諾証送付先(2) 済証等送付先(3) 請求書(4) 領収書はあらかじめ「東北建築センタークラブ

TOP」ページの

「会員情報>ご登録情報の確認と変更」に登録しておくことで、初期値として表示することができます。

#### ・「入力内容確認画面へ」をクリックし、内容の確認を行ってください。

| STEP1 建物和用在3                       | 観沢してください。                                                          |                                                                                  |                                                                                    |
|------------------------------------|--------------------------------------------------------------------|----------------------------------------------------------------------------------|------------------------------------------------------------------------------------|
| 戶建住宅                               |                                                                    | 1                                                                                | STEP 1:建物種別を選択してください                                                               |
| STEP2中語機別をI<br>確認計<br>由請 変         | ARUT<ださい。<br>画 軽微 中間<br>車 変更 検査                                    | 完了 F35 F35 F35<br>検査 設計 中間 竣工                                                    | STEP 2:申請種別を選択してください(複数選択可)                                                        |
|                                    |                                                                    | ATHERN フラッションがある。<br>第5日代<br>9151代には、マラッションがある。<br>「「「」」」<br>「「」」」<br>本の他<br>その他 |                                                                                    |
| STEP3 建設地 を選                       | 釈してください。<br>・                                                      | •                                                                                | STEP 3:建設地を選択してください                                                                |
| STEP4 ご希望の中間<br>(清晴秋天等に)<br>名古屋本社  | 第九甲葉所 を選択してください。<br>よりご用型の中端元甲葉所での審査とならな<br>東京支社 大阪支お              | い場合がありますので、ご7条ください。)                                                             | STEP 4: ご希望の申請先事業所を選択してください。<br>(※混雑状況等によりご希望の申請先事業所での審査とならない場合があります<br>のでご了承ください) |
| STEP 5 中語概要を入                      | いっしてください。                                                          |                                                                                  |                                                                                    |
| (1) 引受未活证法                         | All CV.                                                            | (2) 連結等時付先 (2) 連結等時起2者Coov                                                       | STEP 5:申請概要を入力してください<br>(1) 引受承諾証法(は失(2)) 答証集業(4) 領にま(すたい)*め「Krelub                |
|                                    |                                                                    | 86                                                                               | TOP」ページの「会員情報>ご登録情報の確認と変更」に登録しておくことで、初期値と                                          |
|                                    |                                                                    |                                                                                  | して表示することができます。                                                                     |
| 任所                                 |                                                                    | <u>0</u> ,#                                                                      |                                                                                    |
| TEL                                |                                                                    | TEL                                                                              |                                                                                    |
| (3) 38 求 書<br>受取方法 <sup>の 38</sup> | □7清経送付先をCopy<br>経に両封 ○ 窓口受取 ○ 下記に郵送                                | (4) 領収書 (#####ECopy<br>入金方法 ○ 振込 ○ 月陽の講求 ○ 窓口支払 Geory                            |                                                                                    |
| 86                                 | dear.                                                              | 1492 0 48 0 A8 Car                                                               |                                                                                    |
| Ŧ                                  |                                                                    | Ŧ                                                                                |                                                                                    |
| @.%                                |                                                                    | an                                                                               |                                                                                    |
| TEL                                |                                                                    |                                                                                  |                                                                                    |
|                                    |                                                                    |                                                                                  |                                                                                    |
| 8 ft 6                             | 審査に関してのご要望等があり                                                     | りましたらご記入ください。                                                                    |                                                                                    |
| = 2828<br>22228A→                  | (海道希望日・検査希望日等)<br>また、海査の弊社アッカー<br>お客様値別にファイルを送け<br>こちらにアップロード先のURL | ードンステムを利用せず、<br>ビスをく利用の用し、<br>を利用ください。                                           |                                                                                    |
| # C8484                            | 編記 テスト (5                                                          | 4                                                                                |                                                                                    |
| 送放アドレス                             | この複音に関する遺体メールを、ご覧<br>E-mai<br>「アドレス様から追加」「アドレス様                    | 線アドレスの以外でも受信したい場合<br>氏名 様 道加<br>クループから高加                                         | <b></b>                                                                            |
| 勝州ファイル                             | Rの連巻で、複新のファイルをアップロー<br>アップロードできる。<br>Cli                           | ck                                                                               | こちらより<br>入力内容を確認してください                                                             |

### 3-3 申請図書データのアップロード

#### • 内容確認

「新規申請登録」ページでの入力の内容をご確認してください。 訂正事項があれば「<mark>戻る</mark>」ボタンをクリックし、入力を訂正してください。

#### ・申請図書ファイルの添付

「添付ファイル」欄より、アップロードするファイルを選択していきます。 プルダウンメニューより、アップロードする書類の種別を選択してください。 「参照」ボタンをクリックし、アップロードするファイルを選択してください。

・ファイルのサイズについて
 ファイルは複数アップロードすることが可能です。
 ただし1ファイルあたり100MBまでとしてください。
 100MB以上のファイルをアップロードするとエラーメッセージが表示されます。
 100MB以上のファイルは、ファイル分割等を行って、
 再度アップロードしてください。

・送信

ファイル選択が終了したら、「送信」ボタンをクリックしてください。 順次アップロードが開始され、送信結果が表示されます。 送信結果にエラーメッセージが表示された場合は、 「追加情報の登録」として再度アップロードを行ってください。 「追加情報の登録」は、§5-3 追加情報の登録 を参照してください。

|      | 東北建築セ                              | レターOnline                                                                                                    |
|------|------------------------------------|----------------------------------------------------------------------------------------------------|
|      |                                    | ようして 計測局 入口 傾                                                                                                    |
| HOME | > <u>初件官注</u> > 新規中;               | ing and a second second second second second second second second second second second second second second se                                                                      |
| 和历   | ・以下の内容でよ                           | ろしけわげ 「送信」して下方い。                                                                                                    |
|      | - WT OVISE CO.                     |                                                                                                    |
|      |                                    | 新規申請内容の確認                                                                                                    |
|      | 建物種別                               | 戸建住宅                                                                                                    |
|      | 申請種別                               | (離議)<br>(1)<br>(1)<br>(1)<br>(1)<br>(1)<br>(1)<br>(1)<br>(1                                                                                                    |
|      | 建設地                                | 宮城県                                                                                                    |
|      | 申請先事業所                             | 本社                                                                                                    |
|      | 件名                                 | 織姫 様却新築工事                                                                                                    |
| C    | ご要望<br>書類の種別な<br>選択してくださ<br>追加アドレス | <ul> <li>審査に関してのご要望等がありましたらご記入ください。<br/>(済証券留日・検査務留日等)</li> <li>また、次画面の弊社アップロードシステムを利用せず、<br/>りにファイル板送サービスをご利用の際は、<br/>アップロード先のURLを明記ください。</li> <li>1ファイルあたり<br/>100MBまで</li> </ul> |
|      | 添付ファイル                             | (2) 「 <u>選択</u> ー ✓ LissisinCutations 参照<br>(2) 「 <u>選択</u> ー ✓ 参照<br>※アノズロードできるファイルは、pdfのみアす。                                                                                      |
|      | <<戻る                               | 送信 Click                                                                                                    |
|      | ※当システムで送信さ                         | アップロードが<br>開始されます                                                                                                    |
|      |                                    | 株式会社東北建築センター                                                                                                    |
|      |                                    |                                                                                                    |

## 3-4 事前審査依頼の確定(メール通知)

#### ・ファイルのアップロードが完了すると、

「事前審査の申請を受付致しました。」の完了メッセージが最下部に表示されます。

・完了メッセージの表示されると■受付完了通知■がご登録のメールアドレスへ送 信されます。

(同時に「追加アドレス」にも同じメールが送信されます。)

・完了メッセージ横の「戻る」ボタンをクリックすると、「物件詳細ページ」へ移動します。

・「物件詳細ページ」では、新規申請登録の入力内容を確認することができます。

| <ul> <li>以下の内容で、</li> </ul> | ころしければ、「送信」して下さい。                                                                                                    |                                            |                                        |                   |
|-----------------------------|----------------------------------------------------------------------------------------------------|--------------------------------------------|----------------------------------------|-------------------|
|                             | 新規申請内容の確認                                                                                                    |                                            |                                        |                   |
| 建物程则                        | 戸道住宅                                                                                                    |                                            |                                        |                   |
| 中清極別                        | 確認<br>申請<br>Materia                                                                                                    |                                            |                                        |                   |
| 建設地                         | 宫城县                                                                                                    |                                            |                                        |                   |
| 中請先事業所                      | *社                                                                                                    |                                            |                                        |                   |
| 作名                          | 織紙 極即新築工事                                                                                                    |                                            |                                        |                   |
| ご東望                         | ●留に取じていたる業績市がありましたらことれくたさい。<br>(活動発気日・線営会日日・)<br>また、次面面の現社アップロードシステムを利用せず、<br>お客様度別にファイルを通りービスまでの日本ほど<br>こちらにアップロード先のURLを図<br>アップロー | - ド成功                                      |                                        |                   |
| お担当者名                       | 油島 太郎 様                                                                                                    |                                            |                                        |                   |
| 追加アドレス                      |                                                                                                    |                                            |                                        |                   |
| 添付ファイル                      | <ol> <li>(1) 20190731134435028.pdf (upload売了)</li> <li>(2) 織姫様.pdf (upload売了)</li> <li>※アップロートできるブアイバル</li> </ol>                   | 失敗の場合<br>100MB超のため<br>アップロード失敗の表示          | <del>.</del>                           |                   |
| <<戻る                        | 送信                                                                                                    |                                            |                                        | <u> </u>          |
|                             | ◆町都査の申請を受付取しました。 CI されるお客様の情報は、場号化(SSL)によるセキュリティーで係扱され                                                                              |                                            | 1件詳細ページ」へ<br>移動します                     |                   |
| >X7 & CBB                   | 韩式会社東北建築セ                                                                                                    | >9-                                        |                                        |                   |
|                             | #≾会社来北非強ビ<br>● 東北建築センターOnline                                                                                                    | ≫ <b>7</b> −                               | ● 国本 高康! チンビよ                          |                   |
|                             | 株式会社来北非強ビ<br>→ 東北建築センターOnline<br>→ 2014音短 -> 初日詳細                                                                                   | ¥9                                         | ようこそ!浦島太郎 #                            | <b>4</b> 5        |
|                             | 株式会社来北非強ビ<br>東北建築センターOnline<br>i> 図仕宣照 > 粉件詳細<br>特別編 No.201907310103                                                                | ¥9                                         | ようこそ! 浦島 太郎 #                          | #)<br>104403      |
|                             | 株式会社集品建築センター<br>東北建築センターOnline<br>1、 翌住置理 > 物件詳細<br>特許相 No.201907310103<br>物件名・建築主 編録 横印新絵工事                                        | 22-<br>00000000000000000000000000000000000 | ようこそ 1 浦島 太郎 #<br>内島 - 東方崎田を 修正<br>体主  | #<br>選び以及<br>音賞行ち |
|                             | 株式会社未非認知<br>東北建築センターOnline<br>シ 級任宣理 > 約件詳報<br>手詳細 No.201907310103<br>物件名・建築主 編録 様の所能工事<br>+式条約: 原設 確認の意义                           | 日本<br>建物性別 戸道<br>1979年 平純                  | ようこそ! 浦島太郎 新<br>内容・灾方降取を 修正<br>住ち<br>足 | #<br>             |

送信先 追加·削除 (192 m) 追加送信先 只今 追加登録はありません。 (性) この審査について、さらに情報等を追加する場合 >> 追加送信フォームを表示 追加情報 (H.) (秋日) 全前 [1] 会員:浦島 太郎様の審査申請(2019/07/ 審査に関してのご要提等がありましたらご記入ください。 (頃紅帝録日 - 敏急発信日等) また、次面面の際社フップロードシステムを利用せず、 お客体鋼術にファイル構成サービスをご利用の想は、 さちらにアップロード先のURLを明記ください。 新規申請登録の内容が 書き込まれます 【各種中請書】 20190731134435028.pdf 【建築計画概要書】 識疑想.pdf ※当システムで送信されるお客様の情報は、啥号化(SSL)によるセキュリティーで保護されています。 株式会社東北建築センター

## §4 ご利用方法(物件管理編)

### 4-1 物件管理ページ

・「物件管理ページ」は、「物件照会」・「物件検索」等の機能により「物件 管理ツール」としてご利用いただけます。

「物件管理ページ」の構成は下記をご覧ください。

| <b>伊</b> 累北建領                | ミセノターON                                            | ine                                              | _                                                           | ようこそ!浦島太郎様                  |                                                                  |
|------------------------------|----------------------------------------------------|--------------------------------------------------|-------------------------------------------------------------|-----------------------------|------------------------------------------------------------------|
| E > 物件管理<br><b>件管理ペ</b> ージ   |                                                    | こちらより審査の<br>依頼ができます                              |                                                             |                             |                                                                  |
| 新規<br>登<br>*###00<br>こ55     | 申請<br>録<br><sup>C#MMは</sup>                        | nu建築センターOnline                                   | きからのお知らせ                                                    |                             | MyMenu           ・電子印利用申し込み           審査中の提出物件           が一覧されます |
| ■物件一覧(<br>申請日検索<br>No        | <u>審査中) × · · · · · · · · · · · · · · · · · · </u> | 新第フークけど客様で自まで通る<br>]月「 <b>マ</b> 日~ [<br>件名<br>2] | <ul> <li>★ C → 10 → 10 → 10 → 10 → 10 → 10 → 10 →</li></ul> | をクリックレスください<br>電子申請<br>ご担当者 |                                                                  |
| 201907310103                 | 確認申請                                               | 織姫 様邸新築工事                                        | 審査<br>待ち                                                    | 浦島 太郎                       | 詳細 副本                                                            |
| 201907310102<br>201907310101 | 計画<br>変更<br>確認<br>申請                               | 金太郎 様邸新築工事<br>桃太郎 様邸新築工事                         | <ul> <li>              番査</li></ul>                         | 浦島 太郎<br><br>浦島 太郎          | 詳細         副本           詳細         副本                            |
| 履歴一覧(                        | 審査済)                                               |                                                  |                                                             |                             |                                                                  |
| 申請日検索<br>No                  | 中請種別                                               | 月 V日 ~ V<br>件名                                   | 「年 マ月 マ日<br>電子申請 ご担当者                                       | <u>検</u> 索 追加<br>申請         |                                                                  |
| 件数が多                         | 検系染件を入れて<br>い場合は時間がかた                              | 「検索」してトさい。すべて3<br>いる事がありますので、何れカ                 | 2欄なら全件を表示しますか、<br>い検索条件を入れて絞り込んで                            | 下さい.                        | 審査済みの物件履歴<br>が検索できます                                             |
| ※当システムで並                     | き信されるお客様の                                          | 青報は、暗号化(SSL)によるセ                                 | 2キュリティーで保護されてい                                              | ます。<br>                     |                                                                  |
|                              |                                                    |                                                  |                                                             |                             |                                                                  |

#### 4-2 物件検索機能

・「物件管理ページ」では、「物件検索機能」により特定の条件で検索した物件のみを一覧表示することができます。

・「申請日」で検索

「西暦」「月」「日」をプルダウンで選択してください。 期間で検索することも可能です。

•「申請種別」で検索 「申請種別」をプルダウンで選択してください。選択項目のうち、部分一致でリストアップします。

•「物件名」で検索 新規登録時に入力した「物件名」の文字列で検索が可能です。 文字列のうち、部分一致でリストアップします。

・「進捗状況」で検索 「進捗状況」をプルダウンで選択してください。

•「ご担当者」で検索 新規登録時に入力した「ご担当者名」の文字列で検索が可能です。 文字列のうち、部分一致でリストアップします。

•「新着」アイコンにて、新着情報の有無を通知 新着表示を消すには、アイコンをクリックしてください。(表示は自動的には消せません)

• 「物件詳細」ボタンより、新着情報の詳細を確認 「物件詳細」ボタンをクリックすると、物件詳細ページが表示されます。 通知内容等の詳細を確認することができます。

| <b>日東北建築センター</b> Online          |                                        | ようころ                  | !浦岛 太郎 橫       |                                                |
|----------------------------------|----------------------------------------|-----------------------|----------------|------------------------------------------------|
| > 物件管理                           |                                        |                       |                |                                                |
| 管理ページ                            |                                        |                       |                |                                                |
| <b>東北</b> 3                      | #築センターOnlineからのお知ら                     | せ                     |                |                                                |
| 新規申請                             |                                        |                       |                | MyMenu                                         |
| 登録                               |                                        |                       |                | <ul> <li>・電子印利用申し込み</li> <li>・各種マスタ</li> </ul> |
| 米新規のご申請は                         |                                        |                       |                | · 会員情報 等                                       |
|                                  |                                        | chik D 7              |                |                                                |
| 物件一覧(審査中) ※新着マー                  | - クは常変稿で自身で消すことができます。                  | 中語日で<br>(アイコンの) マ     | 快米             |                                                |
|                                  |                                        |                       |                | ご担当者で検索                                        |
| No 甲酸種別                          | 14名 和倉                                 | 進移状況 電子申:             | ā <i>≓</i> н≍. | 検索 四++                                         |
|                                  |                                        | ~                     | ~              |                                                |
| 01907310104 🛃 織族                 | e ### 🐺                                | 8 E                   | 浦島 太郎          | 詳細 副本 有り                                       |
|                                  |                                        |                       |                |                                                |
| 11 申請種別で検索 物                     | 件名で検索                                  | 進捗状況で検索               |                | 詳備 副卒 有り                                       |
| 01907310102 設置 金太                | 創 棕色防衛工事                               | 審査待ち                  | 浦島 太郎          | 細副本                                            |
| 01907310101 2 4 4 7              | (如 根eper                               | 査得ち                   | 浦島 太郎          | 羊細 副本                                          |
| CHI GR                           | 新着のお知らせ                                |                       |                |                                                |
| 履歴一覧(審査済)                        |                                        |                       | 77014          | F計細ページ<br>を表示                                  |
| 中請日検索                            |                                        | V B                   |                |                                                |
| No 申請種別                          | 件名 恋子申請                                | ご担当者検索                | 追加<br>申請       |                                                |
| \ \                              | v                                      |                       |                |                                                |
| 検索条件を入れて「検索」<br>件数が多い場合は時間がかかる事か | して下さい。すべて空機なら全件を表<br>ありますので、何れか検索条件を入れ | 読しますが、<br>にたわらみんで下さい。 |                |                                                |
|                                  |                                        |                       |                |                                                |
| ※当システムで送信されるお客様の情報は、             | 暗号化(SSL)によるセキュリティーで                    | 保護されています。             |                |                                                |
|                                  |                                        |                       |                |                                                |
|                                  |                                        |                       |                |                                                |

#### 4-3 物件詳細ページ

・「物件詳細ページ」では、物件の審査進捗状況等の詳細情報を参照いただけます。

・「物件詳細ページ」の構成は下記をご覧ください。

・「追加送信フォームを表示」ボタンより、「コメントの追加」や「追加・訂 正図面等のアップロード」ができます。 詳しくは、§5-3 追加情報の登録 を参照ください。

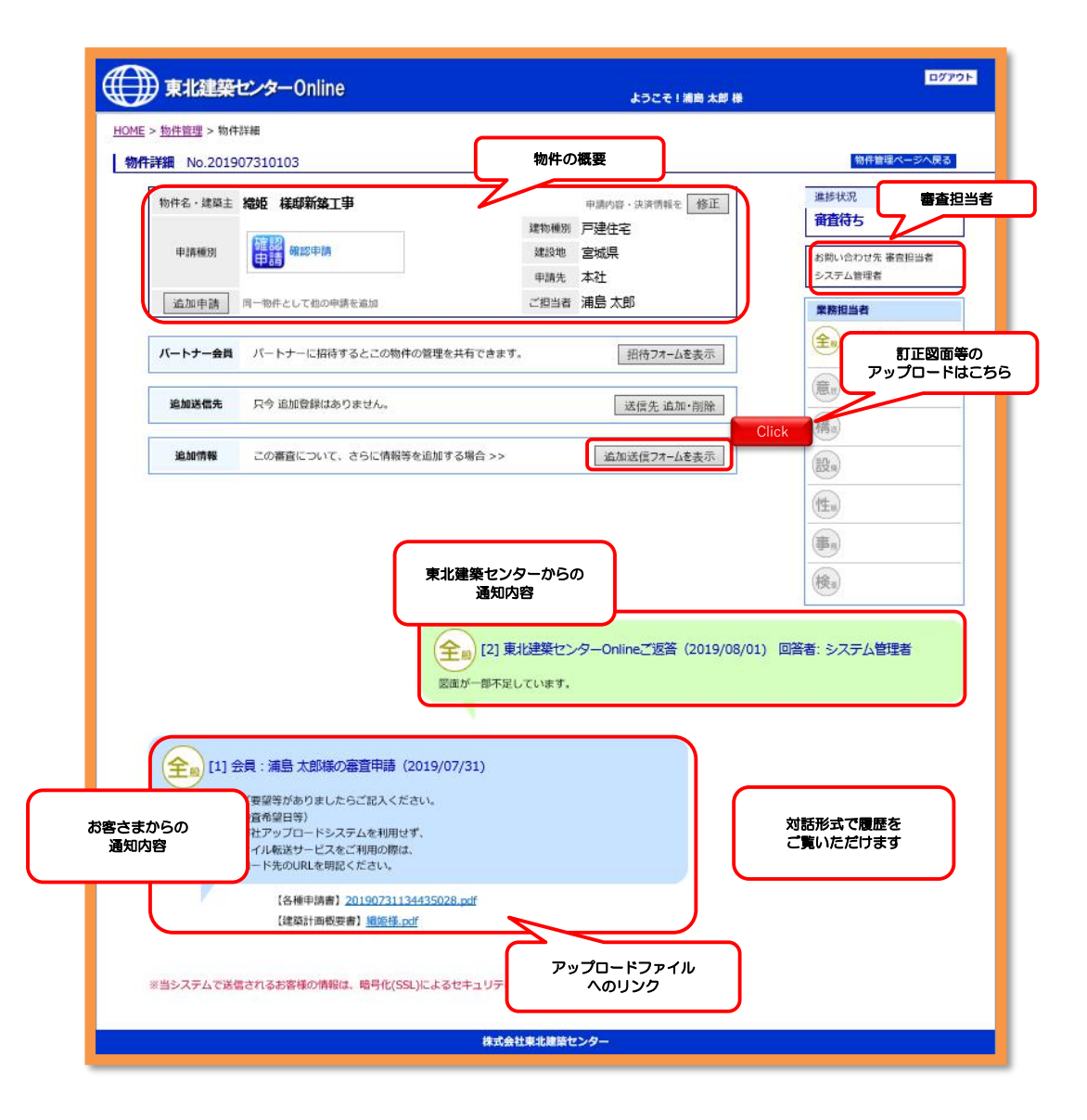

#### 4-4 過去履歴の照会

・「物件管理ページ」では、審査を終了した物件の過去履歴を照会いただけます。

・審査中の物件と同様に「物件検索機能」をご利用いただけます。

・各物件の「物件詳細」ボタンをクリックすると、「物件詳細ページ」が表示 されます。

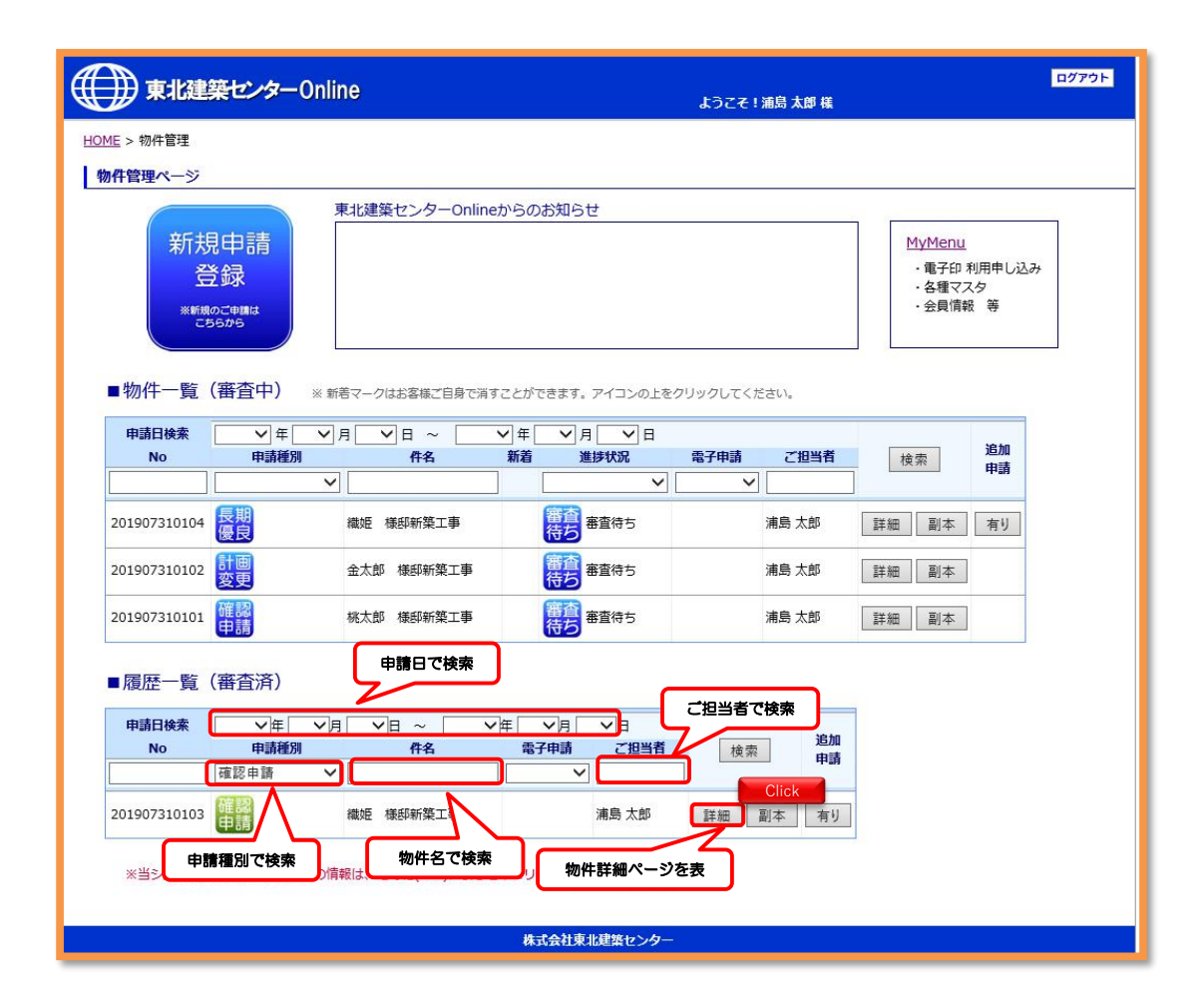

## 4-5 追加申請(紐付け申請)

・「追加申請」から新規申請登録すると、物件を紐付けする事ができます。 ※紐付けされた物件は物件管理ページの一覧の追加申請に「有り」ボタンが表示され一覧として表示が可能です。

・「追加申請」は物件詳細ページ、申請一覧ページ(「副本」又は「有り」ボタンクリック後の画面)からも可能です。

| LOME - MANSIN - H                                | <b>水</b> 建 建建                                                                                                    |                                            |                  |                                                                                 |
|--------------------------------------------------|----------------------------------------------------------------------------------------------------|--------------------------------------------|------------------|---------------------------------------------------------------------------------|
| 物件詳細 No.20                                       | 1907310103                                                                                                    |                                            |                  | 物件管理ページへ戻る                                                                      |
| 物件名 · 建築<br>申請程別                                 | <ul> <li>2 職師 様母</li> <li>こちらより紐付け</li> <li>10 物件の審査の依</li> </ul>                                                                                                    | 中面内部<br>をしたい<br>:種ができ<br>連切組 宮城県<br>中議先 本社 | 1. 決済恤報を 修正<br>名 | <ul> <li>進歩状況</li> <li>音査符ち</li> <li>業務担当者</li> <li>金</li> <li>担当書全員</li> </ul> |
| 退加申請                                             | Click の申請を追加                                                                                                    | ご担当者 浦島 太                                  | μī.              |                                                                                 |
| パートナー会                                           | パートナーに招待するとこの物件の                                                                                                    | 言理を共有できます. [                               | 招待フォームを表示        | (精)                                                                             |
| 追加送信先                                            | 只今 追加登録はありません。                                                                                                    |                                            | 送信先 追加·削除        | 設備                                                                              |
| 這加情報                                             | この審査について、さらに情報等を通                                                                                                    | 自加する場合 >> 追か                               | ロ送信フォームを表示       | (性n)                                                                            |
|                                                  |                                                                                                    |                                            |                  |                                                                                 |
|                                                  | 築センターOnline                                                                                                    |                                            |                  | ログアウ                                                                            |
| A NUMBER                                         |                                                                                                    |                                            | ようこそ!浦島 太郎 様     |                                                                                 |
| <u>HOME</u> > 物件管理                               |                                                                                                    |                                            |                  |                                                                                 |
| 物件管理ページ                                          |                                                                                                    |                                            |                  |                                                                                 |
|                                                  | 東北建築センター                                                                                                    | Onlineからのお知らせ                              |                  |                                                                                 |
| 新<br>表<br>*                                      | 見申請<br>登録<br>9579 <sup>884</sup>                                                                                                    |                                            |                  | <u>MyMenu</u><br>・電子印 利用申し込み<br>・各種マスタ<br>・会員情報 等                               |
| ■物件一覧<br>申請日検索                                   | (審査中) ※新着マークはお客様ご目<br>、 年 、 月 、 日 、                                                                                                    | 場で消すことができます。アイコンの上をク<br>▼ 年 ▼ 月 ▼ 日        | リックしてください。       | 細付けされ                                                                           |
| No                                               | 甲請權別     件名                                                                                                    |                                            | 電子申請 ご担当者<br>▼   | 検索申請                                                                            |
|                                                  | 確認 織姫 様印新築工業                                                                                                    | 事 音査 審査待ち                                  | 浦島 太郎 🏾          | 詳細 副本 有り Cli                                                                    |
| 201907310103                                     |                                                                                                    |                                            | 1 H              |                                                                                 |
| 201907310103                                     | 甲請                                                                                                    |                                            |                  |                                                                                 |
| 201907310103<br>> <u>物件管理</u> >                  | <b>甲請</b>                                                                                                    |                                            |                  |                                                                                 |
| 201907310103<br>> <u>物件管理</u> ><br>一 <b>皆</b>    |                                                                                                    |                                            |                  |                                                                                 |
| 201907310103                                     | <ul> <li>         田付け物の詳細</li></ul>                                                                                                    |                                            |                  | こちらより紐付け                                                                        |
| 201907310103<br>> <u>物件管理</u> ><br>              | 細付け物の詳細<br>示可能です。<br>件名                                                                                                    | 申請種別電子申請                                   | 青 申請ファイル         | こちらより紐付け<br>一覧が表示され<br>副本 DL                                                    |
| 201907310103<br>> 物件管理 ><br>                     | 組付け物の詳細<br>示可能です。<br>件名<br><u> 1103</u> 織姫 様邸新築-                                                                                                    | 申請種別 電子申請<br>工事 確認<br>申請                   | 青 申請ファイル         | こちらより紐付け<br>一覧が表示され<br>副本 DL                                                    |
| 201907310103<br>> 物件管理 ><br>覧                    | 田村(け物の詳細<br>示可能です。     日本の<br>日本の<br>日本の | 中請種別 電子申請<br>工事 確認<br>申請<br>工事 長期<br>優良    | 青 申請ファイル         | ごちらより紐付!<br>一覧が表示され<br>副本 DL<br>こちらからも紐付<br>けをしたい物件<br>の審査の依頼が                  |
| 201907310103<br>> 物件管理 ><br>20190731<br>20190731 | 田村け物の詳細<br>示可能です。<br>件名 0103 織姫 様邸新築 0104 織姫 様邸新築                                                                                                    | 中請種別 電子申請<br>工事 確認<br>工事 長期<br>優良          | 青 申請ファイル         | こちらより紐付け<br>一覧が表示され<br>副本 DL<br>こちらからも紐付<br>けをしたい物件<br>の審査の依頼が                  |

※追加申請は会員本人又はパートナーのみ可能です。 ※申請一覧には申請毎に申請した会員本人、親会員、パートナーの判定してになっている 物件のみ表示されます。(追加申請をパートナーの申請一覧に表示させたい場合は申請毎で パートナー招待をする必要があります。)

## 4-6 副本(ダウンロード)

・物件管理ページの一覧の「副本」ボタンから副本をダウンロードする事が可 能です。

・紐付けされた物件もこちらからダウンロードが可能です。

| No                                               | ◆ 年<br>管理閲覧                                                                                                | ▼月 ▼日~<br>甲語種別                         | ▼年 ▼月<br>17+8                                                     | ▼日<br>新<br>若<br>進捗状況                                                              | 常子申請                                                             | こちらより紙<br>一覧が表示 | l付け物件<br>されます。                                                                                                    |
|--------------------------------------------------|----------------------------------------------------------------------------------------------------|----------------------------------------|-------------------------------------------------------------------|-----------------------------------------------------------------------------------|------------------------------------------------------------------|-----------------|----------------------------------------------------------------------------------------------------|
|                                                  | •                                                                                                    | •                                      |                                                                   |                                                                                   | 5 - S                                                            |                 |                                                                                                    |
| 201604110305                                     | (人本)                                                                                                    | 確認申請                                   | テスト物件                                                             | 電査 善會待ち                                                                           |                                                                  | 一郎確認            | 詳細<br>副体                                                                                                    |
| 201604083102                                     | 二郎 確認                                                                                                    | その他                                    | TEST                                                              | 第二日<br>日本<br>日本<br>日本<br>日本<br>日本<br>日本<br>日本<br>日本<br>日本<br>日本<br>日本<br>日本<br>日本 |                                                                  | 二郎 睡記           | Bé¥語<br>本山區                                                                                                    |
| Autoractor > ##/#\$                              |                                                                                                    | (THE IS)                               |                                                                   | 6755                                                                              |                                                                  | 確認              | 576日<br>副体                                                                                                    |
|                                                  |                                                                                                    |                                        |                                                                   |                                                                                   |                                                                  | ト確認             | Bé¥a<br>本山區                                                                                                    |
|                                                  | 紐付                                                                                                    | けされた物件の-                               | - <u>%</u>                                                        |                                                                                   |                                                                  | デスト             | STAB                                                                                                    |
| 14 47 .                                          | が表                                                                                                    | る示されます。                                |                                                                   |                                                                                   |                                                                  |                 | 副本                                                                                                    |
| 件名:<br>No                                        | 日時に                                                                                                    | <b>股示されます。</b><br>南子由誌                 |                                                                   | ĸ                                                                                 | DI                                                               | テスト             | 本语<br>日本<br>日本<br>日本<br>日本<br>日本<br>日本                                                                                                    |
| 件名:<br><u>No.</u><br>01601140301                 | 日<br>日<br>市<br>日<br>市<br>市<br>市<br>市<br>市<br>市<br>市<br>市<br>市<br>市<br>の<br>市<br>の<br>市<br>の<br>の<br>の<br>の | を示されます。<br>電子申請<br>確認申請 (申請完           | <br>₽/                                                            | t vhon.pdf                                                                        | DL J                                                             | テスト<br>太郎       | 本語<br>日本語<br>本語<br>日本語<br>本語<br>本語                                                                                                    |
| 件名:<br><u>No.</u><br>01601140301                 | 中                                                                                                    | を示されます。<br>電子申請<br>確認申請 (申請完           | 副ス<br>こちらから副本のダウ<br>ロードが可能です。                                     | t uhon.pdf                                                                        | DL ↓<br>DL ↓                                                     | テスト             | 本<br>(計)<br>本<br>(正)<br>本<br>(正)<br>本<br>(正)<br>本<br>(正)<br>本<br>(正)<br>本<br>(正)<br>本<br>(正)<br>(正)<br>(正)<br>(正)<br>(正)<br>(正)<br>(正)<br>(正)<br>(正)<br>(正) |
| 件名:<br><u>No.</u><br>01601140301<br>01603030001  | 中請<br>申請<br>確認<br>申請<br>設計<br>長期<br>課<br>個                                                                 | を示されます。<br>電子申請<br>確認申請 (申請完           | 副ス<br>こちらから副本のダウ<br>ロードが可能です。                                     | tuhon.pdf                                                                         | DL J<br>DL J<br>DL J                                             | テスト             | 本U冊<br>田6半道<br>本U區<br>田6半道<br>田6半道<br>本U區<br>田6半道                                                                                                    |
| 件名:<br>01601140301<br>01603030001                | th<br>中<br>離<br>開<br>設<br>計<br>長<br>期<br>評<br>価<br>優良                                                      | <b>&amp;示されます。</b><br>電子申請<br>確認申請(申請完 | 副本<br>こちらから副本のダウ<br>ロードが可能です。<br>201603030001-s                   | thon.pdf<br>on.pdf<br>on.pdf                                                      | DL ↓<br>DL ↓<br>DL ↓<br>DL ↓                                     | テスト             | 本以语<br>田本<br>本以语<br>田本<br>王<br>王<br>王<br>王<br>王<br>王<br>王<br>王<br>王<br>王<br>王<br>王<br>王<br>王<br>王<br>王<br>王<br>王                                            |
| 件名:<br>01601140301<br>01603030001<br>01603030002 |                                                                                                    | を示されます。<br>電子申請<br>確認申請(申請完            | 副本<br>こちらから副本のダウ<br>ロードが可能です。<br>201603030001-s<br>201603030002-s | tuhon.pdf<br>on.pdf<br>on.pdf<br>6-shinsei.pdf<br>3-sumisyo.png                   | DL ↓           DL ↓           DL ↓           DL ↓           DL ↓ | デスト<br>太郎       | 日本<br>日本<br>日本<br>日本<br>日本<br>日本<br>日本<br>日本<br>日本<br>日本                                                                                                    |

## §5 ご利用方法(訂正対応編)

### 5-1 通知連絡機能(メール受信)

・東北建築センターからの「審査結果通知」等の通知メールは、ご登録いただ いたメールアドレスに送信されます。

・通知メールには、審査結果等のファイルが添付されています。

・添付されたファイルの他にアップロードされたファイルがある場合がありますので、「物件詳細ページ」へアクセスして確認を行ってください。

・特に携帯電話のメールアドレスをご指定の場合は、添付ファイルの受信容量 制限等により通知メールが不達になるケースもありますのでご注意ください。 ※概ね2MBを目安に添付制限をしております。

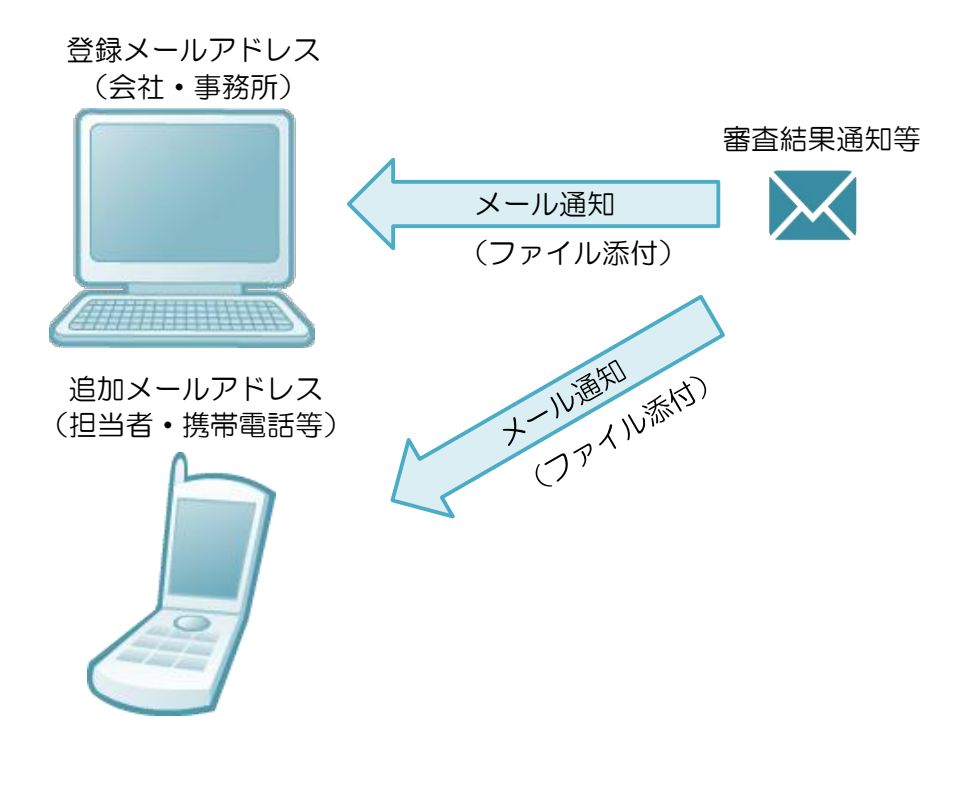

#### 5-2 通知内容の確認(物件詳細ページ)

・東北建築センターからの通知はご登録のメールアドレスおよび追加メールアドレスへ送信されます。

・審査結果等の通知メールを受信されたら、「物件詳細ページ」へアクセスいただき、通知内容を確認してください。

・審査票などアップロードされたファイルをダウンロードすることができます。

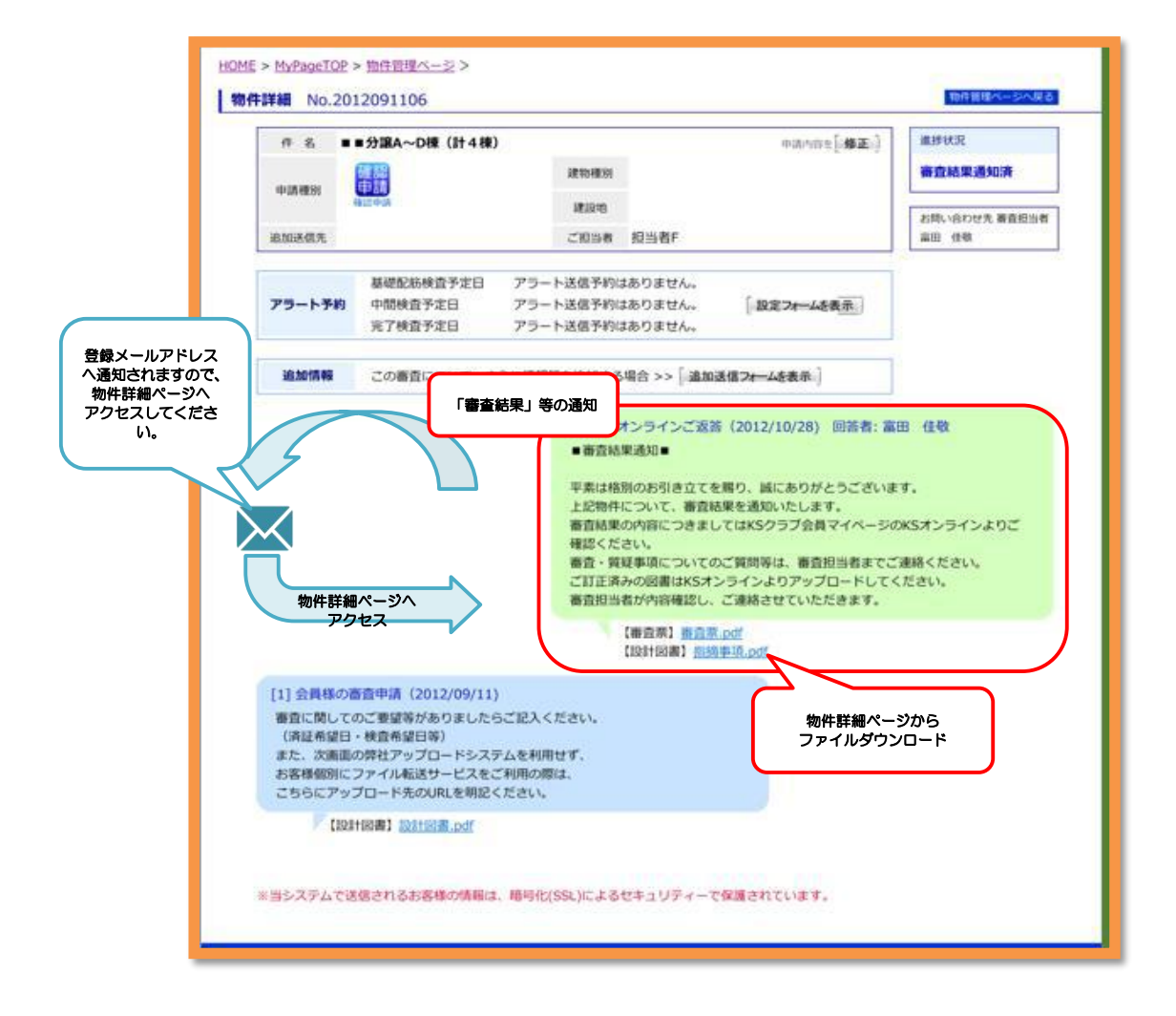

### 5-3 追加情報の登録

・審査結果等の通知に対して回答を行う場合は、「追加情報の登録」を行って ください。

・「物件詳細ページ」の「追加送信フォームを表示」ボタンをクリックしてく ださい。 下図の様に「追加フォーム」が表示されます。

・「追加フォーム」の「内容」欄に、審査担当者への通知事項を記入してくだ さい。

・追加・訂正図書データ等は、「入力内容確認画面」にてアップロードできます。 「入力内容確認画面へ」をクリックしてください。

| 件名 🔳          | ■分譲A~D楝(計4楝)       |                        |                    | 申請内容を[ 修正] | 進捗状況        |
|---------------|--------------------|------------------------|--------------------|------------|-------------|
| ets TE DE CIA | 確認                 | 建物和新知                  |                    |            | 審查結果通知済     |
| 中高程別          | 和意思                | 建設地                    |                    |            | お問い合わせ先妻査担当 |
| 追加送信先         |                    | ご担当者                   | 担当者F               |            |             |
|               | 基礎配筋検査予定日          | アラート送信予約に              | はありません。            |            |             |
| アラート予約        | 中間検査予定日<br>完了検査予定日 | アラート送信予約に<br>アラート送信予約に | はありません。<br>はありません。 | 28定フォームを表示 |             |
| 追加情報          | この審査について、さ         | らに情報等を追加する             | 调合 >> 「追加送         | 信フォームを表示   |             |

| HALL BE SH                           | 確認                                              | 建物種別                                         |                                                           | 審查結果通知済         |
|--------------------------------------|-------------------------------------------------|----------------------------------------------|-----------------------------------------------------------|-----------------|
| 4-1104820                            | <b>前秋中時</b>                                     | 建设地                                          |                                                           | 10011合わせた 東西田山村 |
| 追加送信先                                |                                                 | ご担当者                                         | 担当者F                                                      | 3月60日45日元 田田田三千 |
|                                      | 基礎配筋検査予定日                                       | アラート送信予約は                                    | <b>ありません。</b>                                             |                 |
| アラート予約                               | 中間検査予定日<br>完了検査予定日                              | アラート送信予約は<br>アラート送信予約は                       | tありません。                                                   |                 |
|                                      |                                                 | 評査情報 追加フォ-                                   | -4                                                        |                 |
|                                      |                                                 |                                              | *                                                         |                 |
|                                      |                                                 |                                              |                                                           |                 |
| 内容                                   |                                                 |                                              | 通知:<br>「内容」                                               | 事項を<br>欄に記入     |
| 内 容<br>追加アドレス                        | この審査に関する。ご登録アド                                  | レスの以外での受信ア                                   | 通知<br>「内容」<br>*                                           | 事項を<br>欄に記入     |
| 内 容<br>追加アトレス<br>添付ファイル              | この審査に関する。ご登録アド<br>次の画面で、複数のファ・<br>アップロードできるファ-  | レスの以外での受信ア<br>イルをアップロード<br>イルは、1ファイル         | 通知<br>「内容」<br>ドレスを修正できます。<br>することができます。<br>あたり10Mbまで可能です。 | 事項を<br>欄に記入     |
| 内 客<br>追加アドレス<br>添付ファイル<br>[-キャンセル.] | この審査に例する。ご登録アド<br>次の画面で、 複数のファ・<br>アップロードできるファ・ | レスの以外での受信ア<br>イルをアップロード<br>イルは、1ファイル<br>入力内容 | 通知<br>「内容」<br>ドレスを修正できます。<br>あたり10Mbまで可能です。<br>確認画面へ      | 事項を<br>欄に記入     |
| 内 客<br>追加アドレス<br>添付ファイル<br>[キャンセル]   | この書言に同する。ご登録アド<br>次の画面で、複数のファ・<br>アップロードできるファ・  | レスの以外での受信ア<br>イルをアップロード<br>イルは、1ファイル<br>人力内容 | 通知:<br>「内容」<br>ドレスを修正できます。<br>あたり10Mbまで可能です。<br>確認画面へ     | 事項を<br>欄に記入     |

### 5-4 追加・訂正図書データのアップロード

#### • 内容確認

入力の内容をご確認してください。 訂正事項があれば「戻る」ボタンをクリックし、入力を訂正してください。

#### ・追加・訂正図書ファイルの添付

「添付ファイル」欄より、アップロードするファイルを選択していきます。 プルダウンメニューより、アップロードする書類を選択してください。 「参照」ボタンをクリックし、アップロードするファイルを選択してください。

・ファイルのサイズについて ファイルは複数アップロードすることが可能です。 ただし1ファイルあたり100MBまでとしてください。 100MB以上のファイルをアップロードするとエラーメッセージが表示されます。 100MB以上のファイルは、ファイル分割等を行って、 再度アップロードしてください。

#### ・送信

ファイル選択が終了したら、「送信」ボタンをクリックしてください。 順次アップロードが開始され、送信結果が表示されます。 送信結果にエラーメッセージが表示された場合は、 「追加情報の登録」として再度アップロードを行ってください。

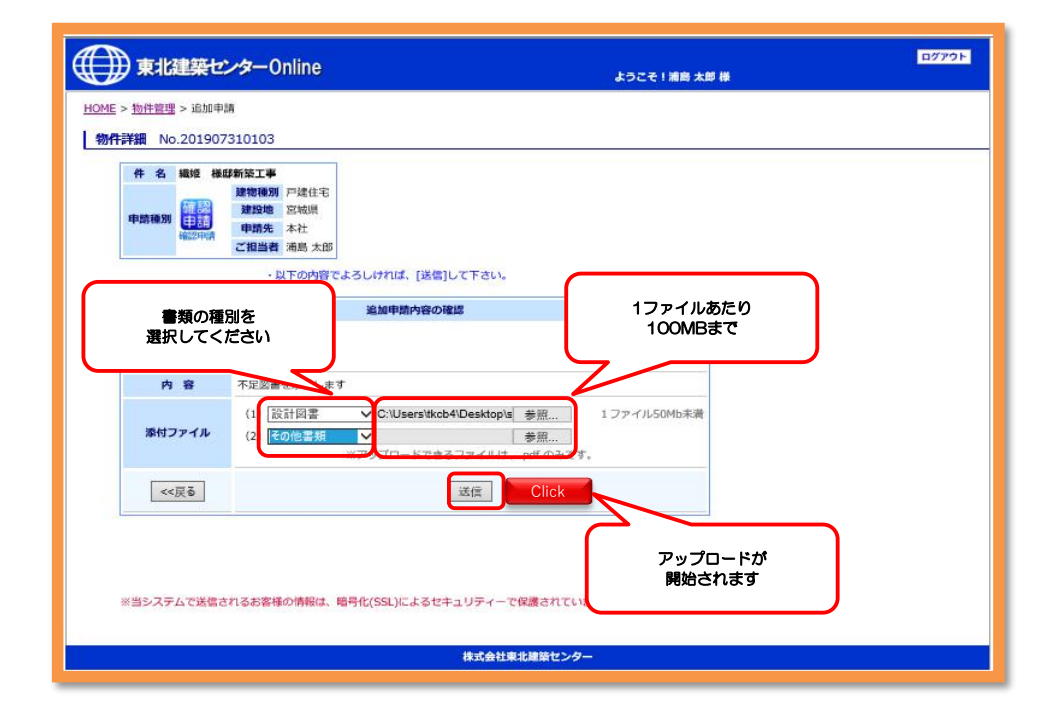

### 5-5 追加情報の確定(メール通知)

・ファイルのアップロードが完了すると「審査情報の追加を完了致しました。」のメッセージが表示されます。

■追加情報受理通知■がご登録のメールアドレスへ送信されます。
 (同時に「追加アドレス」にも同じメールが送信されます。)

・完了メッセージ横の「<mark>戻る</mark>」ボタンをクリックすると、「物件詳細ページ」 へ移動します。

・「物件詳細ページ」では、追加情報の登録内容が確認できます。

| 東北建築センターOnline                                                                                                    |                                                                                                    | ログアウト<br>ようこそ!浦島 太郎 様                                                                                                    |                                                                                                    |
|----------------------------------------------------------------------------------------------------|----------------------------------------------------------------------------------------------------|----------------------------------------------------------------------------------------------------|----------------------------------------------------------------------------------------------------|
| E > <u>物件管理</u> > 追加申請                                                                                                    |                                                                                                    |                                                                                                    |                                                                                                    |
| <b>件詳細</b> No.2019073                                                                                                    | 310103                                                                                                    |                                                                                                    |                                                                                                    |
| 件名 織姫 様邸                                                                                                    | <b>新菜工事</b><br>建築地種別 戸建住宅<br>建設地 宮城県<br>申請先本社                                                                                                    |                                                                                                    |                                                                                                    |
|                                                                                                    | ご担当者 浦島 太郎                                                                                                    |                                                                                                    |                                                                                                    |
| -                                                                                                    | ・以下の内容でよろしければ、[送雪                                                                                                    |                                                                                                    |                                                                                                    |
| 業務種別                                                                                                    | 追加申請內容のH<br>全般                                                                                                    | アップロード成功 天物 アッ                                                                                                    | (の場合は100MB超の)にの<br>プロード失敗と表示されま<br>す                                                                                                    |
| 内容                                                                                                    | そのた資料を送ります                                                                                                    |                                                                                                    |                                                                                                    |
| 添付ファイル                                                                                                    | (1) 20190801121303506.pdf (upload完了)<br>※アップロードできるファイルは、                                                                                                    | pdf のみです。 「常                                                                                                    | の件詳細ページ」へ                                                                                                    |
| <<戻る                                                                                                    | 送信                                                                                                    |                                                                                                    | 移動します                                                                                                    |
| ※当システムで送信され                                                                                                    | れるお客様の情報は、暗号化(SSL)によるセキュリティー<br>株式会社                                                                                                    | で保護されています。<br>東北線路 <b>センター</b>                                                                                                    |                                                                                                    |
| ※当システムで送信され<br>*****<br>****細 No.201907:                                                                                                    | れるお客様の情報は、暗号化(SSL)によるセキュリティー <sup>・</sup><br>様式会社<br>310103                                                                                                    | に保護されています。<br>ま <b>北道路センター</b>                                                                                                    |                                                                                                    |
| ※当システムで送信され<br><b>特定注意</b> No. 201907:<br>物件名・建築主 <b>な</b>                                                                                                    | 105お客様の情報は、暗号化(SSL)によるセキュリティー<br>様式会社<br>310103<br>ME 4 <b>歳現新在工</b> 事                                                                                                    | C 保護されています。                                                                                                    | <u> (1) (1) (1) (1) (1) (1) (1) (1) (1) (1)</u>                                                                                                    |
| <ul> <li>※当システムで送信され</li> <li>作評額 No.201907:</li> <li>物件名・如第主 確<br/>中J利地別</li> </ul>                                                                                                    | 100日<br>100日<br>100日<br>100日<br>10日<br>10日<br>10日<br>10日<br>10日                                                                                                    | (保護されています。<br>北道答センター                                                                                                    | 一部<br>一部<br>本語<br>本語<br>本語<br>本語<br>本語<br>本語<br>本語<br>本語<br>本語<br>本語                                                                                                    |
| <ul> <li>※当システムで送信され</li> <li>作業額 No. 201907:</li> <li>物件名・建築主 配<br/>中間時間)</li> <li>のの単数 の</li> </ul>                                                                                                    | 103お客様の情報は、暗号化(SSL)によるセキュリティー<br>株式会社<br>310103<br>M5 (本様が知知在工事)<br>1055年55<br>1055年55<br>1055年55<br>1055年55<br>1055年55<br>1055年55<br>1055年55<br>1055年55<br>1055年55<br>1055年55<br>1055年55<br>1055年55<br>1055年55<br>1055年55<br>1055年55<br>1055年55<br>1055年55<br>1055年55<br>1055<br>1055<br>105 | (保護されています。<br>取練院センター<br>中国内ロードス内部日を 熱正<br>連時後辺) 戸廷住宅<br>建築後 雪地県<br>中和板 本社<br>に同ち 福島 大師                                                                                                    | 本掛体記<br>通行な<br>通信の<br>通信の<br>通信の<br>通信の<br>通信の<br>通信の<br>通信の<br>通信の                                                                                                    |
| <ul> <li>※当システムで送信され</li> <li>作本編 No.201907:</li> <li>物件を、注意主 確<br/>中J期後期</li> <li>(1)</li> <li>(1)</li></ul>                                                                                                    | 13お客様の情報は、暗号化(SSL)によるセキュリティー<br>様式会社<br>310103<br>MF は気が好な工事<br>mass中があ<br>- WH として 他の中頃を追めの                                                                                                    | (保護されています。<br>取進論をンター<br>中国内容 - 決決市時を 修正<br>建築物 宮地県<br>中国内 本社<br>ご回当者 福島 太郎                                                                                                    | 進捗状況<br>強力<br>が<br>加速<br>がの<br>の<br>り<br>の<br>の<br>ち<br>の<br>の<br>の<br>ち<br>の<br>の<br>の<br>の<br>の<br>の<br>の<br>の<br>の<br>の<br>の<br>の<br>の                                                                                                    |
| <ul> <li>※当システムで送信され</li> <li>※当システムで送信され</li> <li>※当システムで送信され</li> <li>※</li> <li>※</li></ul>                                                                                                    | 1038客様の情報は、暗号化(SSL)によるセキュリティー<br>様式会社<br>310103<br>M5 は低空新加工事<br>************************************                                                                                                    | (保護されています。<br>単規構装 <b>とンクー</b><br>単語作品・決済的様を 修正<br>進物後の) 戸述生宅<br>進制後期 雪地県<br>・中語を 本社<br>ご担当者 福島 太郎<br>「担待フィームを実示                                                                                                    | 二次をはスージパスで<br>進捗状況<br>資金付ち   お問い合わび先、市時知当者   デ算得送者   「ごを知う者を得   システム管理者   ※                                                                                                    |
| <ul> <li>※当システムで送信され</li> <li>第二年前</li> <li>No. 201907:</li> <li>第二年前</li> <li>第二年前</li> <li>第二年前</li> <li>第二年二十年二十年</li> <li>第二年二十年二十年</li> <li>第二年二十年二十年</li> <li>第二年二十年二十年</li> <li>第二年二十年二十年</li> <li>第二年二十年二十年</li> <li>第二年二十年二十年</li> <li>第二年二十年二十年</li> <li>第二年二十年</li> <li>第二年二十年</li> <li>第二年二十年</li> <li>第二年二十年</li> <li>第二年二十年</li> <li>第二年二十年</li> <li>第二年二十年</li> <li>第二年二十年</li> <li>第二年二十年</li> <li>第二年二十年</li> <li>第二年二十年</li> <li>第二年二十年</li> <li>第二年二十年</li> <li>第二年</li> <li>第二年</li></ul>                                                                                                    | 10.5お客様の情報は、暗号化(SSL)によるセキュリティー<br>株式会社<br>310103<br>ME 420%所在工事<br>「日子として他の中頃を追加<br>((-トナーに描述するとこの物件の留理を共有できます。<br>こう 近別的教録はありまけん。                                                                                                    | C保護されています。<br>まれ連路センター<br>単時のロールス作用を 修正<br>建築時間 二酸生宅<br>建築時間 二酸生宅<br>建築時間 二酸生宅<br>建築時間 二酸生宅<br>建築時間 二酸生宅<br>建築時間 二酸生宅<br>建築時間 二酸生宅<br>建築時間 二酸生ご<br>()<br>()<br>()<br>()<br>()<br>()<br>()<br>()<br>()<br>()                                                                                                    | 武法計算書が成して、<br>進捗状況<br>査査付ち<br>武師の合わざ先、書館料当業       新聞い合わざ先、書館料当業       新聞などの先、書館料当業       新聞などのため、単同者を発       システム範疇者       読い                                                                                                    |
| <ul> <li>※当システムで送信され</li> <li>第二半編 No.2019077</li> <li>第小件名・知道主 (数<br/>中辺時時辺)</li> <li>「近の中語」</li> <li>「バートナー会員」</li> <li>近加時信先 3</li> <li>近加時信号</li> <li>近加時信号</li> </ul>                                                                                                    | 10.5.8<br>高数<br>10.5.8<br>10.5.5<br>10.5.5                                                                                                    | CQ濃されています。<br>単化連路センター<br>単位の日日 - 決決性報告 (株正)<br>単数性数 単連生石<br>単地級長<br>単功規長<br>単功規長<br>単功規長<br>単功規長<br>単功規長<br>単一道の日日 - 決失性報告 (株正)<br>二日日 - 次<br>二日日 - 次<br>二日 - 次<br>二日 - 二<br>二日 - 二<br>二日 - 二<br>二日 - 二<br>二日 - 二<br>二日 - 二<br>二日 - 二<br>二日 - 二<br>二日 - 二<br>二日 - 二<br>二日 - 二<br>二<br>二<br>二<br>二<br>二<br>二<br>二<br>二<br>二<br>二<br>二<br>二<br>二 | 進時快況<br>資金付ち<br>走際い合わり5元 東自和当者<br>第四知時者<br>「四百名之祭<br>多ステム範環者<br>「読い。                                                                                                    |
| <ul> <li>※当システムで送信され</li> <li>件字編 No.201907:</li> <li>物件名・対照主 経<br/>中辺利地図1</li> <li>近の中頭 Be</li> <li>パートナー会員 J</li> <li>道路加納信先 3</li> <li>道路加納信先 3</li> <li>道路加納信先 4</li> </ul>                                                                                                    | 113お客様の情報は、暗号化(SSL)によるセキュリティー<br>後式会社<br>310103<br>MS 住和5年20日<br>10105<br>MS 住和5年20日<br>10105<br>MS 住和5年20日<br>10105<br>10105<br>1                                                                       | (保護されています。<br>(保護されています。<br>(中国内ロ・決済情報を) 修正<br>建物報列 戸途生き<br>建物報列 戸途生き<br>ご担当者 潮島大郎                                                                                                    | 武臣状況<br>武臣状況<br>古宣付る       赵問いのひち先 東倉国当者       第四個当者       印当者全員       公次テム範環者       能説       能説                                                                                                    |
| <ul> <li>※当システムで送信され</li> <li>作業項 No. 201907:</li> <li>物件名・建築主 経<br/>中期伸気・端葉主 経<br/>(10,000年前 PP)</li> <li>バートナー会員 3<br/>(0,0006倍先 3)</li> <li>30,0006代約</li> </ul>                                                                                                    | 10.5.お客様の情報は、暗号化(SSL)によるセキュリティー<br>後式会社<br>510103<br>MB (年間95)在工事)<br>一時かとして他の中期を追加<br>中かとして他の中期を追加<br>で、トナーに従時するとたの物件の管理を共有できます。<br>この振動について、さらに情報等を追加する場合 >>                                                                                                    | (保護されています。                                                                                                    | 武法主社バージスをする<br>進技状況<br>満立付ち<br>計問いらわせ先、東京和以本者       新聞の知道者       新聞の知道者       新聞の知道者       新聞の知道者       新聞の知道者       新聞の知道者       新聞の知道者       新聞の知道者       新聞の知道者       新聞の知道者       新聞の知道者       新聞の知道者       新聞の知道者       新聞の知道者       新聞の知道者       新聞の知道者       新聞の知道者       新聞の知道者       新聞の知道者       新聞の知道者       新聞の知道者       新聞の知道者       新聞のの力       新聞の知道者       新聞の知道者       新聞の祖       新聞の祖       新聞の祖       新聞の祖       新聞の祖       新聞の祖       新聞の祖       新聞の祖       新聞の祖       新聞の祖       新聞の祖       新聞の祖       新聞の祖       新聞の祖       新聞の祖       新聞の祖       新聞の祖       新聞の祖       新聞の祖       新聞の祖       新聞の祖       新聞の祖       新聞の祖       新聞の祖       新聞の祖       新聞の祖        新聞の祖        新聞の祖        新聞の祖        新聞の祖        新聞の祖        新聞の祖        新聞の祖        新聞の祖        新聞の祖        新聞の祖        新聞の祖        新聞の祖        新聞の祖        新聞の祖        新聞の祖        新聞の祖        新聞の祖        新聞の祖        新聞の祖        新聞の祖        新聞の祖        新聞の祖 <p< td=""></p<> |
| <ul> <li>※当システムで送信され</li> <li>※当システムで送信され</li> <li>※ 当システムで送信され</li> <li>※ 第一日、1000000000000000000000000000000000000</li></ul>                                                                                                    | 1333客様の情報は、暗号化(SSL)によるセキュリティー<br>接式会社<br>310103<br>MS は低時新聞工事<br>一部子として用の時期を追加<br>(Cートナーに描稿するとこの物件の管理を共有できます。<br>この服曲について、さらに情報学を追加する場合 >>                                                                                                    | (構造されています。     (構造されています。     (構造法とンター     (単語の) 「建造生宅。     建設物    二相当者    潮島    太加     (相称フォームを表示)     (通知)に信ブオームを表示     (通知)に信ブオームを表示                                                                                                    | 単語社員用部長をある。   進行すう   創業以合わせ先、重直知当者   単規目者   全・   がたるなり、   システム規模者   管・   (教育・)   (教育・)   <                                                                                                    |
| <ul> <li>※当システムで送信され</li> <li>第二年4日</li> <li>No. 201907:</li> <li>第二年4日</li> <li>第二年4日</li></ul>                                                                          | 10.3.3客様の情報は、暗号化(SSL)によるセキュリティー<br>接式会社<br>31010.3<br>M5 (名称95)名工事)<br>一部チェレビモ曲の中球を追加<br>セチェレビモ曲の中球を追加<br>セートナー に振らするとこの物件の管理を共有できます。<br>二つ 振音 大部体の活動の活動をしたい。<br>この振音について、さらに情報等を追加する場合 >><br>二 消音 大部体の活動の活動(2019/08/02)<br>モナ<br>この振音(第) 201908011213C3506.pdf<br>二 消益 太部(味の)追加情報(2019/08/02)<br>モナ                                                                                                    | (2) (2) (2) (2) (2) (2) (2) (2) (2)                                                                                                    | <u>(単体現<br/>重排体現<br/>重接<br/>(単位)</u>                                                                                                    |
| <ul> <li>※当システムで送信され</li> <li>常評領 No.201907:</li> <li>第4年名・建築主 編<br/>中辺時時期</li> <li>「ホートナー会員」</li> <li>「バートナー会員」</li> <li>「バートナー会員」</li></ul> | 10.3.3客様の情報は、暗号化(SSL)によるセキュリティー<br>接式会社<br>31010.3<br>M5 様年937位工事<br>一部チェレンで用の中語を追加<br>10、トナーに描稿するとこの物件の管理を共有できます。<br>二つ 単合にして用の中語を追加<br>10、トナーに描稿するとこの物件の管理を共有できます。<br>二つ 単合にして用の中語を追加<br>10、単合に、さらに情報学を追加する場合 >><br>11、調告、太郎様の追加情報(2019/08/02)<br>ます<br>「その他情報】20190001121303000.pdf<br>1041年3月 20190001141303000.pdf                                                                                                    | (構造されています。      (構造なンター      (単語のでの一次次内的など、低圧)      (取り、ごはたでの)      (取り、ごはたでの)      (取り、本社      (ではつうす、加速、大加)      (取り、本社      (ではつうす、人気を表示)      (以付たうオームを表示)      追加情報のの      書さ込まれ                                                                                                    |                                                                                                    |